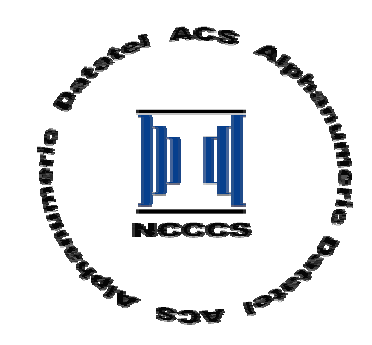

# NCCCS: Transfers and Non-Courses Workshop for Adult High School

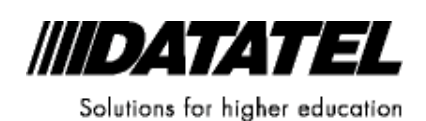

Datatel Confidential

© 2004 by Datatel, Inc. All rights reserved.

The information contained herein is confidential and proprietary to and considered a trade secret of Datatel, Inc., and shall not be reproduced in whole or in part without the written authorization of Datatel, Inc.

Benefactor and Colleague are registered trademarks of Datatel, Inc. Other brand and product names are trademarks or registered trademarks of their respective holders.

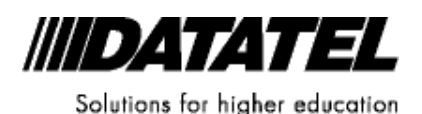

Datatel Confidential

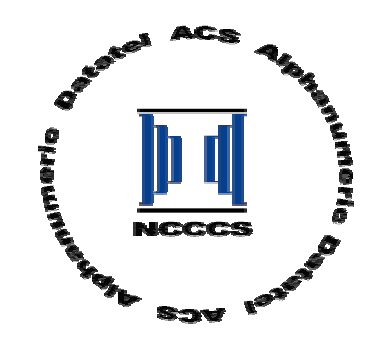

# Agenda

- Module 1: About the Workshop
  - Workshop Overview

## Module 2: Codes Affecting Transfers and Non-Courses

- Code Files
- Validation Codes

## Module 3: Equivalencies and Credit Type

- Why Use Equivalencies?
- Files Touched By Equivalencies
- Credit Types and Equivalencies
- Module 4: Transfer Work
  - Overview
  - Creating Standard Course Equivalencies for NCCCS
  - Awarding Transfer Credit
- Module 5: Non-Courses
  - Overview
  - Challenge Exams

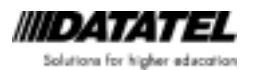

Agenda Page 1 Datatel Confidential

- Military, Business and Industry, and Homemaker Credit
- Competency Exams
- Module 6: Viewing Results
  - Transfer Equivalency Report
  - Transcripts—Inquiry Screens and Printed

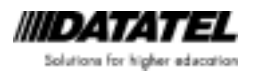

## Module 1: About the Workshop

This workshop will provide training on the main topics regarding transfers and non-courses in the CIS system. The workshop will cover details and recommendations for recording AHS transfer work, challenge exams, military, business and industry, and homemaker credit, and competency exams.

Delivered template data will be reviewed and specific emphasis will be placed on set up and testing to be performed in your coltest account.

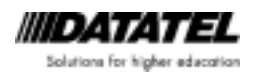

## Module 2: Codes Affecting Transfers and Non-Courses

Objectives for this Module

In this module, you will learn about

- Code files used with transfer and non-course work
- Validation codes used with transfer and non-course work

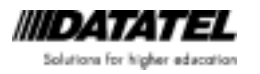

#### Code Files

CTYP Credit Types Local changes not recommended

| COD | E                 | CATEGORY | FLAGS |
|-----|-------------------|----------|-------|
| AHS | Adult High School | *        | Blank |
| HSE | AHS Exams         | 0        | NYN   |
| HSN | AHS Noncourses    | 0        | NYN   |
| HST | AHS Transfer      | Т        | NYN   |

\* The template delivered this category as "C." Per SCR 714 the credit type category for the AHS credit type will change from C to I. Unless the patch with SCR 714 has been loaded, the user will receive an error when they change the credit type on Adult High School courses to AHS.

GRSC Grade Schemes

Colleges may add additional grades to the delivered grade schemes

| BSP<br>• | Basic Skills<br><u>Start Date</u> =<br><u>Repeat Grade Usage</u> = Best<br>A-4.00-Excellent<br>Null-Null-Null-Null-Y-Y-Y-Y-N-4.00001 | 01/01/60<br>-N |
|----------|----------------------------------------------------------------------------------------------------|----------------|
| •        | B-3.00-Above Average<br>Null-Null-Null-Null-Y-Y-Y-N-<br>3.00001                                                                      | -N             |
| •        | C-2.00-Average<br>Null-Null-Null-Null-Y-Y-Y-N-<br>2.00001                                                                            | -N             |
| •        | D-1.00-Below Average<br>Null-Null-Null-Null-Y-Y-Y-N-<br>1.00001                                                                      | -N             |
|          |                                                                                                    |                |

 F-0.00-Failing Null-Null-Null-Null-Y-N-Y-Y-N-N 0.00001

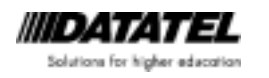

- S-Null-Satisfactory Null-Null-Null-Null-N-N-N-N-N-N Null
- U- Null-Unsatisfactory Null-Null-Null-Null-N-N-N-N-N-N Null
- W- Null-Withdrawn Null-Null-Null-Null-N-N-N-N-N-N Null

TRGR Transcript Groupings Local Additions Allowed

A transcript for Adult High School was delivered with the template. You have the ability to display transfer work, credit for life experience and competency exams. We will review this later in the workshop.

AHS Adult High School

NONC Non-Courses Local Additions Allowed

| Competency | Description       | Category     |
|------------|-------------------|--------------|
| Tests      |                   |              |
| NCCTM      | Math Comp Test    | T Other Test |
| NCCTR      | Reading Comp Test | T Other Test |
| NCCTW      | Writing Comp Test | T Other Test |

The following non-course was not delivered with the template but should be added to your system on NONC.

Code: CHAL Title: Challenge Exam Type: Test Category: T Min Score: 0 Max Score: 100 Desired Score: 85

See screen shot of the CHAL code below:

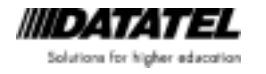

| NONC-Noncou | rses                  |                                  |                   |        |                                                 |         |
|-------------|-----------------------|----------------------------------|-------------------|--------|-------------------------------------------------|---------|
| None        | ourse: CHA            | L                                |                   |        |                                                 |         |
|             | Desc                  | Title Challe                     | nge Exam          |        |                                                 |         |
|             | Cal<br>Std T          | Type TEST<br>egory T O<br>est ID | Test<br>ther Test | Form   | Name<br>Component of                            | Number  |
|             | Min<br>Max<br>Desired | Score 0<br>Score 100<br>Score 85 | Equivalenci       | Grad   | Grade Scheme<br>Desired Grade<br>e/Score to Use |         |
|             | Start                 | End                              | General           | Course | Credit                                          | Default |
|             | Date                  | Date                             | Credit            | Credit | Туре                                            | Status  |
|             | Commer                | its 1                            |                   |        |                                                 |         |

Menu Path: ST→AM→NCW→NONC

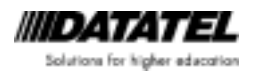

## Validation Codes

#### COURSE.LEVELS (ST-VAL) Changes not permitted

| Code | Description                  | Min Entry | Special<br>Processing<br>1 | Special<br>Processing<br>2 |
|------|------------------------------|-----------|----------------------------|----------------------------|
| AHS  | Adult High School<br>Diploma | AHS       |                            |                            |
| BSP  | Basic Skills                 | BSP       |                            |                            |

#### NON.COURSE.FACTORS (ST-VAL) Local changes permitted

These codes can be used to record special circumstances that arise when a person takes a test.

| Code | Description       | Min Entry | Special<br>Processing<br>1 | Special<br>Processing<br>2 |
|------|-------------------|-----------|----------------------------|----------------------------|
| AA   | Assisted by Aide  | AA        | AA                         |                            |
| AD   | Assistive Devices | AD        | AD                         |                            |
| ET   | Extended Time     | ET        | E                          |                            |
| NO   | Declined          | NO        | N                          |                            |
|      | Accommodations    |           |                            |                            |
|      |                   |           |                            |                            |
|      |                   |           |                            |                            |
|      |                   |           |                            |                            |

#### NON.COURSE.CATEGORIES (ST-VAL) Local additions permitted

These codes identify the category of non-course work in the system. The special processing code distinguishes tests from other non-course work. The different special processing codes distinguish between admissions, placement and other tests.

| Code | Description              | Min Entry | Special<br>Processing<br>1 | Special<br>Processing<br>2 |
|------|--------------------------|-----------|----------------------------|----------------------------|
| А    | Admissions               | А         | A                          |                            |
| Р    | Placement                | Р         | Р                          |                            |
| R    | Re-Test for<br>Placement | R         | Р                          |                            |
| Т    | Other Test               | Т         | Т                          |                            |

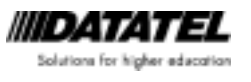

Page 2-5 Datatel Confidential

| L | Life Experience   | L |   |  |
|---|-------------------|---|---|--|
| С | Community Service | С |   |  |
| 0 | Other Noncourse   | 0 |   |  |
|   | Work              |   |   |  |
| E | Exit Test         | E | Т |  |

#### NON.COURSE.TYPES (ST-VAL) Local additions permitted

| Code | Description       | Min Entry | Special<br>Processing<br>1 | Special<br>Processing<br>2 |
|------|-------------------|-----------|----------------------------|----------------------------|
| TEST | Test              | TEST      |                            |                            |
| COMM | Community Service | COMM      |                            |                            |
| LIFE | Life Experience   | LIFE      |                            |                            |
| MIL  | Military Duty     | MIL       |                            |                            |
| CERT | Certification     | CERT      |                            |                            |
|      |                   |           |                            |                            |
|      |                   |           |                            |                            |

## STUDENT.ACAD.CRED.STATUSES (ST-VAL) *No changes permitted*

| Code | Description          | Min Entry | Special<br>Processing<br>1 | Special<br>Processing<br>2 |
|------|----------------------|-----------|----------------------------|----------------------------|
| NC   | Noncourse            | NC        | 7                          |                            |
|      | Equivalency          |           |                            |                            |
| TR   | Transfer Equiv Eval  | TR        | 7                          |                            |
| PR   | Preliminary Equiv    |           | < <null>&gt;</null>        |                            |
|      | Eval                 |           |                            |                            |
| *    | There are additional |           |                            |                            |
|      | statuses that do not |           |                            |                            |
|      | affect transfers and |           |                            |                            |
|      | non-courses. They    |           |                            |                            |
|      | are not listed here  |           |                            |                            |

The special processing code of "7" causes the equivalency to be written to the transcript (STUDENT.ACAD.CRED) file. The "PR" status can be used to preliminarily assign equivalencies, allow them to be reviewed by another person, and subsequently changed to "TR" or "NC." There is no special processing for the PR status; therefore, the equivalencies are not recorded in the STUDENT.ACAD.CRED file. *The workflows developed for NC do not employ the "PR" status. However, you are free to use it if it suits your institution's workflow.* 

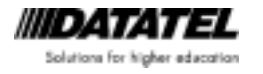

## STUDENT.NON.COURSE.STATUSES (ST-VAL) *Local additions permitted*

| Code  | Description        | Min Entry | Special<br>Processing<br>1 | Special<br>Processing<br>2 |
|-------|--------------------|-----------|----------------------------|----------------------------|
| NC    | Needs Confirmation | NC        |                            |                            |
| А     | Accepted           | A         | 2                          |                            |
| NOTE  | Notational Only    | NOTE      | 3                          |                            |
| WITHD | Withdrawn          | W         | 1                          |                            |
| Р     | Passed             | Р         |                            |                            |
| NP    | Not Passed         | NP        |                            |                            |
| WA    | Waived             | WA        |                            |                            |

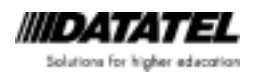

| Notes |      |
|-------|------|
|       |      |
|       |      |
|       |      |
|       | <br> |
|       |      |
|       |      |
|       |      |
|       | <br> |
|       | <br> |
|       | <br> |
|       | <br> |
|       |      |
|       |      |
|       | <br> |
|       | <br> |
|       | <br> |
|       | <br> |
|       | <br> |
|       | <br> |
|       |      |

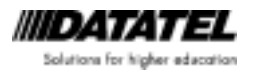

Page 2-8 Datatel Confidential

## Tasks

- 1. Adjust the credit type category for AHS on the CTYP screen. Change from "C" to "I."
- 2. Set up the CHAL non-course on NONC

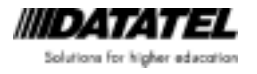

## Module 3: Equivalencies and Credit Types

## **Objectives for this Module**

In this module, you will learn

- Why equivalencies are used
- The files equivalencies affect
- How credit types control the equivalency attempted, completed and GPA values

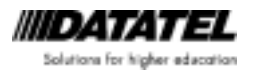

#### Equivalencies Explained

When a user records transfer work, a test, or life experience, and awards college credit, the CIS System creates at least two records: the record of the original entry and a transfer or non-course equivalency. In the case of transfer work, you retain a record of the external transcript information including the course from the transferring institution and its related value at your own. Non-courses work the same—you maintain a record of the life experience or test and the equivalent credit from your college.

For every equivalency assigned to a non-course or transfer course, a record is created in the EXTERNAL.TRANSCRIPT or NON.COURSES file.

Each transfer and non-course entry populates a record in the STUDENT.EQUIV.EVALS file and also the STUDENT.ACAD.CRED file, which contains the academic history that will appear on a transcript.

In the following diagram you can see the transfer course and the files created from the entry:

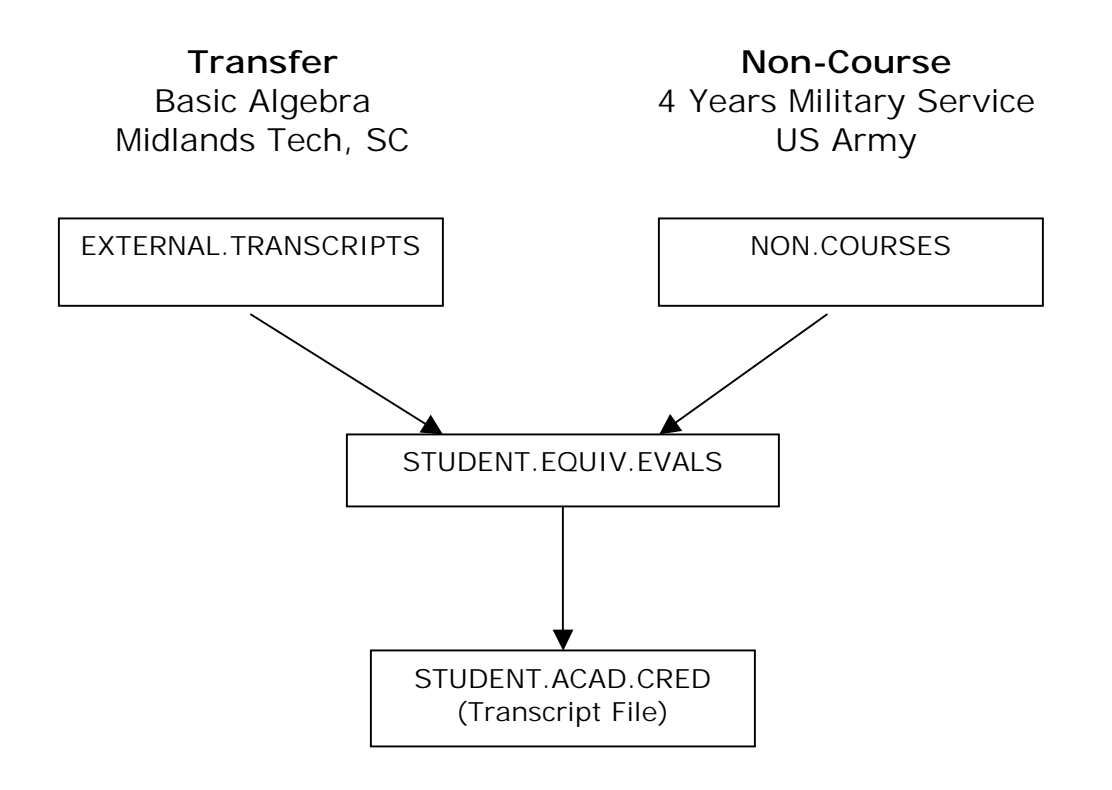

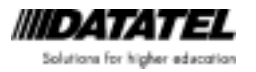

#### Credit Types

In the CIS system, all academic history can be found in the STUDENT.ACAD.CRED file. This file contains a history of all institutional courses, transfer course equivalencies, and non-course equivalencies. Each of these records can hold values for attempted credit, completed credit and GPA credit and can have an associated credit type

When you enter a grade for a course or equivalency, the system looks at the credits/units for the section and whether records with that grade should have the credits figured into attempted, completed and GPA credits.

Using the delivered BSP grade scheme for a 1-unit course with a grade of:

- A include units in attempted, completed and GPA
- B include units in attempted, completed and GPA
- C include units in attempted, completed and GPA
- D include units in attempted, completed and GPA
- F include units in attempted, do not include in completed, include in GPA
- S include in attempted and completed, not in GPA
- U include in attempted, but not in completed nor in GPA

When recording grades, the system also looks at the credit type associated to the record. If you look at the CTYP screen, the same three parameters can be defined for each credit type. It is important to note that the values on the CTYP screen do NOT have to be filled in. However, if they are, they will override the parameters set on the grade codes.

For example, the AHS Transfer (HST) credit type is delivered as follows,

Include in Attempted: No Include in Completed: Yes Include in GPA Credits: No

But the Adult High School (AHS) credit type used for courses taken locally has null values in each parameter. This will force the system to use the parameters on the grade codes themselves.

For the HST credit type, the system does not include attempted credit values because the work was not attempted locally, but rather at another institution. The values also do not affect the GPA because the credit was

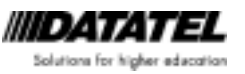

earned elsewhere. The only value affecting the local transcript is the completed credits.

Compare the following:

Taken Locally Course: AHS-ENG1 Credit Type: AHS Units: 1 Grade: B (3.0 value) Attempted Credits: 1 Completed Credits: 1 GPA Credits: 1

#### Earned as a Transfer

Course: AHS-ENG1 Credit Type: HST Units: 1 Grade: B (3.0 value) Attempted Credits: 0 Completed Credits: 1 GPA Credits: 0

Summary of Credit Types for Adult High School:

Code: AHS Description: Adult High School Category: I Institutional Include in Attempted: <<null>> Include in Completed: <<null>> Include in GPA Credits: <<null>>

The AHS code is assigned to all AHS courses offered by your institution. When a student takes a course, the AHS code is recorded with the course information in their transcript file. When a grade is assigned, the credits are recorded based on the grade code parameters.

Code: HST Description: AHS Transfer Category: Transfer Include in Attempted: No Include in Completed: Yes Include in GPA Credits: No

Assign the HST code when recording AHS transfer credit. Unit totals will be recorded in completed credits but NOT in attempted or GPA. Regardless of the grade code parameters settings, the credit type parameters will override them.

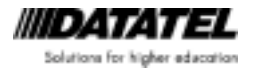

Page 3-4 Datatel Confidential Code: HSN Description: AHS Noncourse Category: O Other Include in Attempted: No Include in Completed: Yes Include in GPA Credits: No

Use the HSN credit type when assigning homemaker, business and industry, or military credit—for any type of life experience credit

Code: HSE Description: AHS Exam Category: O Other Include in Attempted: No Include in Completed: Yes Include in GPA Credits: No

Use the HSE credit type when recording credit for a challenge or competency exam

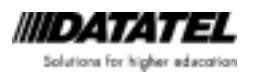

| Notes |  |
|-------|--|
|       |  |
|       |  |
|       |  |
|       |  |
|       |  |
|       |  |
|       |  |
|       |  |
|       |  |
|       |  |
|       |  |
|       |  |
|       |  |
|       |  |
|       |  |
|       |  |
|       |  |
|       |  |
|       |  |
|       |  |

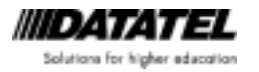

Page 3-6 Datatel Confidential

## Exercises

1. In the following scenarios, adjust the attempted, completed and GPA credits for the associated credit types

At your college, students earn 1 unit when successfully completing Algebra 1

| Scenario                                                                           | Units<br>Attempted: | Units<br>Completed: | Units figuring into the GPA: |
|------------------------------------------------------------------------------------|---------------------|---------------------|------------------------------|
| <i>Take at your<br/>institution with a<br/>grade of B</i>                          |                     |                     |                              |
| Earned via<br>challenge exam                                                       |                     |                     |                              |
| Earned as transfer credit—grade of B                                               |                     |                     |                              |
| <i>Earned via life<br/>experience credit<br/>through business<br/>and industry</i> |                     |                     |                              |

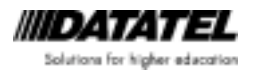

## Module 4: Transfer Work

## **Objectives for this Module**

In this module, you will learn

- The CIS system features for transfer work processing
- To create standard course equivalencies to reduce processing time
- Award transfer credit

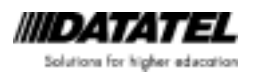

## Transfer Work Processing in the CIS System

Within the Admissions module of the CIS system is a menu for external courses and transfer work processing.

Processing transfer work involves two basic steps:

- Recording coursework taken elsewhere
- Awarding credit, if applicable

To assist with data entry, the system will allow you to predefine articulation agreements so when you enter coursework taken elsewhere, the system knows to associate the appropriate credit for your institution.

If you do not want to predefine these matches, you may hold off and indicate the standard associations as you record transfer work for your applicants and students. You also have the option of not predefining equivalencies.

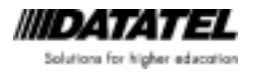

## Standard Course Equivalencies for NCCCS AHS Courses

A standard course equivalency tells the system that anytime you record a particular course from institution X, assign equivalent credit for course Y at our institution.

A key point to understand is that standard equivalencies are tied to a specific institution. That means if Midlands Technical College in SC offers ENG-110 and so does Northern Virginia Community College, they are not necessarily the same course and you might not award the same transfer credit for both. Therefore, anytime a standard equivalency is defined, it is linked to a specific institution.

In the case of the Adult High School curriculum in the state of North Carolina, there is a defined curriculum that generally only varies in the electives that a college may offer. However, the System Office has not prescribed what the course prefix and number for those courses should be.

In an attempt to unify the course names, the Adult High School workgroup defined a recommended list of course names for the colleges to use. However, using these names is *optional*.

If you know a college has followed the course naming recommendation, you can predefine the AHS equivalencies between your college and the other in the system.

In the following example, Community College A and Community College B use the recommended naming scheme. Both refer to English 1 as AHS-ENG1.

To create the standard course equivalency:

- Staff member from A accesses the TCEQ screen
- Look up Community College B at the institution look up prompt
- At the Course Equivalency Look Up, type "..." to see if the equivalency exists, or if you are certain it does not, type "A" to add
- When adding a new equivalency, you will then record the course name (prefix+number) in the Transfer Course field. Enter the title and credits/units.

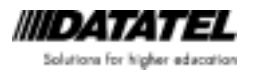

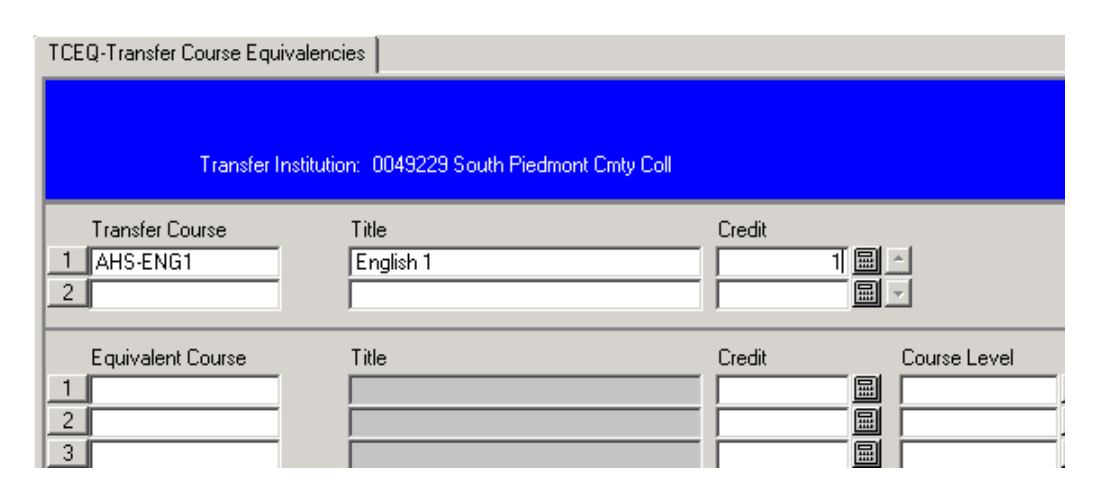

• Enter the equivalent course name from your college

| TCEQ-Transfer Course Equivale | ncies                                  |             |              |
|-------------------------------|----------------------------------------|-------------|--------------|
| Transfer Institu              | tion: 0049229 South Piedmont Cmty Coll |             |              |
| Too ( - Comp                  |                                        | С Л.        |              |
| 1 AHS-ENG1                    | English 1                              | Lreak       |              |
| 2                             |                                        |             |              |
| E an invalent Course          | Tal-                                   | Curdh C     |              |
| Equivalent Course             |                                        | Lieak L     | Jourse Level |
| AHS-ENG1                      | English 1                              | 1.00000 📓 / | AHS Adult H  |

- The current date will populate in the start date field. You should always back date this date as far back as the equivalency existed. A general recommendation from the AHS work group is to always use the date 01/01/60.
- You do not need to enter an end date until the equivalency is no longer accepted.
- Enter the BSP academic level
- Enter HST for the credit type
- Enter BSP as the grade scheme
- Enter the minimum acceptable grade earned to allow the awarding of transfer credit
- Enter a default status of TR

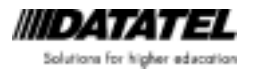

| TCEQ-Transfer Course Equivaler                                                                  | ncies                                                                                                    |                     |
|-------------------------------------------------------------------------------------------------|----------------------------------------------------------------------------------------------------|---------------------|
| Transfer Institu                                                                                | tion: 0049229 South Piedmont Cmty Coll                                                                                                    |                     |
| Transfer Course           1         AHS-ENG1           2                                        | Title<br>English 1                                                                                                    | Credit              |
| Equivalent Course           1         AHS-ENG1           2         3           3         Credit | Title English 1 Course Level                                                                                                    | Credit Course Level |
|                                                                                                 |                                                                                                    |                     |
| Start Date<br>End Date<br>Acad Level<br>Credit Type<br>Grade Scheme<br>Minimum Grade            | 01/01/60 Default Status TR T<br>Description<br>BSP Ba Acad Programs 1<br>HST Ad Comments 1<br>BSP Basic Skills Grade Scheme<br>D Transfer Credits 1.00 | Fransfer Equiv Eval |

Following is an example of a transfer equivalency when the courses are not named the same way at both colleges:

| TCEQ-Transfer Course Equivaler                                                       | ncies              |                        |                       |              |
|--------------------------------------------------------------------------------------|--------------------|------------------------|-----------------------|--------------|
| Transfer Institu                                                                     | tion: 0019836 Gu   | ilford Technical Commu | nity College          |              |
| Transfer Course           1         AHS-1007           2                             | Title<br>Algebra 1 |                        | Credit                | A<br>Y       |
| Equivalent Course          1       AHS-ALG1         2       3         3       Credit | Title<br>Algebra I | Course Level           | Credit<br>1.00000 🗐   | Course Level |
|                                                                                      |                    |                        | <b>_</b>              | <u> </u>     |
| Start Date                                                                           | 01/01/60           | Default Status   TF    | R Transfer Equiv Eval |              |
| Acad Level                                                                           | BSP Ba             | Acad Programs 1        |                       |              |
| Credit Type                                                                          | HST Ad             | Comments 1             |                       | <br>         |
| Grade Scheme                                                                         | BSP Basic Skill    | s Grade Scheme         |                       |              |
| Minimum Grade                                                                        | DT                 | ransfer Credits 1.00   | Equiv C               | Credits 1.00 |

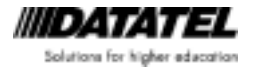

#### Awarding Transfer Credit

- 1. Type EXTS in the mnemonic box and click GO
- 2. Enter the person's name, SSN or Colleague ID in the Person LookUp box
- 3. Select the institution from which the transfer credit originated from the resolution screen.

| Alert |                                                     |                  |
|-------|-----------------------------------------------------|------------------|
|       | No institution attend records exist for this person | . Add one? (Y/N) |
|       | Y                                                   | N                |

- a. If you enter a high school, the system will pull you to HSA to add more information.
- b. If you enter a college, the system will pull you to INAT to add more information.
- c. Enter the transcript type, date received (hitting enter will default the current date) and the status.
- d. Enter other information as appropriate.
- e. When finished, select the disk icon at the top of the screen to save and return to EXTS.
- 4. Detail on the first blank line under the EXT column.

| EXTS-External T | ranscript Summary             |                              |                    |               |         |       |          |
|-----------------|-------------------------------|------------------------------|--------------------|---------------|---------|-------|----------|
| ID: 0003519     | Hartwell, Ms. M               | aggie E.                     | 015-88             | -7656 F       |         |       |          |
| Ins             | Pinetown<br>Nution: 0001005 E | 919-877-555<br>astern High S | 5 10/15/1<br>cheel | 975           |         |       |          |
|                 | Causa                         | Entit                        | Guide              | Grada Sabarra | Condito | Tour  | Fed Date |
|                 | COURSE                        |                              |                    | Grade Scheme  |         | Termi |          |
| 2               |                               |                              |                    |               |         |       |          |
| 4               |                               |                              |                    |               |         |       |          |

- 5. You will be pulled to the EXTR screen
- 6. Enter the External Course including the delimiter. For example, if the student took a course at the school called MATH100, enter the course as MATH-100, where "-" is the delimiter.
- 7. Enter the start and end dates of the course. If you do not have precise dates, estimate. This information is required in order for equivalencies to pick up. Once you enter through the date fields, if the system

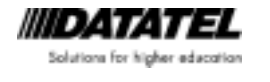

Page 4-6 Datatel Confidential automatically populates the title and credits, you know a standard equivalency exists.

- 8. Enter the course title, for example, English I (skip if populated)
- 9. Enter the number of credits or units earned (skip if populated)
- 10. Enter the grade scheme under which this credit will be earned. Enter BSP. If the external grade does not match a grade on your grade schemes in value and code, you may need to enter a transfer grade scheme.
- 11. Enter the final grade earned.

| EXTS-External Transcript Summary EXTR-External Transcript                                                                         |
|----------------------------------------------------------------------------------------------------|
| ID: 0003519 Hartwell, Ms. Maggie E. 015-88-7656 F<br>Pinetown 919-877-5555 10/15/1975<br>Institution: 0001005 Eastern High School |
| External Course MATH-100 Status                                                                                                   |
| Start Date 01/01/00 SPEEDE                                                                                                    |
| End Date 06/05/00                                                                                                    |
| Title Intro to Algebra                                                                                                    |
| Credits 1.00                                                                                                    |
| Grade Scheme BSP Basic Skills                                                                                                    |
| Grade C T                                                                                                    |
| Interim Grade/Date                                                                                                    |
| Term                                                                                                    |
|                                                                                                    |
| Comments 1                                                                                                    |
|                                                                                                    |
| Notes Date                                                                                                    |
|                                                                                                    |
| Institutions Attended                                                                                                    |

- 12. Interim Grade/Date: If the transcript only includes midterm grades for the last term, you can enter the interim grade and date in this field. Otherwise, leave this blank. Not a required field.
- 13. Enter a free form text code of the term in which this course was completed if needed for reporting purposes. Not a required field.
- 14. Category, comments, notes and status may be entered but are not required.
- 15. Save. Another screen will pop up on EXTR with the same dates so you can add additional external course work. When you no longer have courses to enter, cancel from EXTR to go back to EXTS.

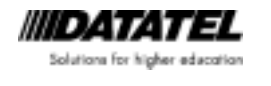

16. At this point, if you know a standard equivalency exists, you may save from the screen. You do not need to complete the following steps.

Before you save, the Equiv field will still say "No." After you save and return to this screen, the Equiv field will changed to "Yes."

If no standard equivalency exists, follow the remaining procedures.

17. Detail on the Equiv field to add an equivalency for a course. (This equates the external work to a course at your institution.)

| EXTS-External Tr                        | EXTS-External Transcript Summary                        |                                       |                                 |                                              |                   |      |                                  |  |
|-----------------------------------------|---------------------------------------------------------|---------------------------------------|---------------------------------|----------------------------------------------|-------------------|------|----------------------------------|--|
| ID: 0003519<br>Ind                      | Hartwell, Ms. Mag<br>Pinetown S<br>titution: 0001005 Ea | gie E.<br>319-877-555<br>stem High So | 015-88-7<br>5 10/15/19<br>shool | 7656 F<br>75                                 |                   |      |                                  |  |
| Ext<br>1 1 1<br>2 1 1<br>3 1 1<br>4 1 1 | Course<br>MATH-100<br>BID-110                           | Equiv<br>Yes                          | Grade<br>C                      | Grade Scheme<br>Basic Skills<br>Basic Skills | Credits 1.00 1.00 | Term | End Date<br>06/05/00<br>05/05/00 |  |

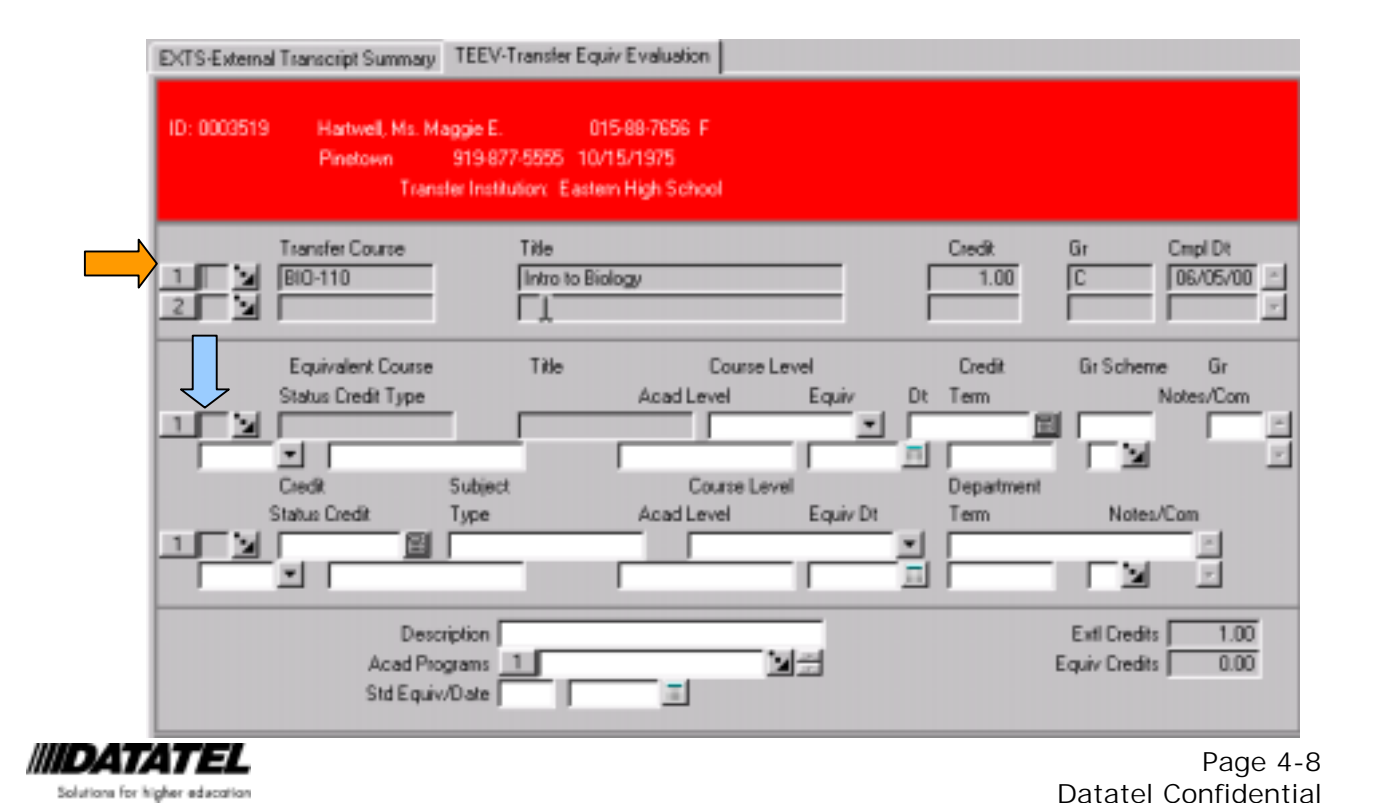

- 18. The external course information appears at the top, grayed out. This is inquiry information only. See orange arrow above.
- 19. In the section with the label for "Equivalent Course" place your cursor in the blank gray box next to the number "1." A Course LookUp prompt will appear. See light blue arrow above.
- 20. Enter the course to which you want to equate the external work. Enter the grade you want to assign, or leave blank if appropriate.
- 21. Enter a status of TR.
- 22. Enter the appropriate credit type: TR if this is a Curriculum course transfer, HST if this is an Adult High School transfer course.
- 23. Enter the term code and comments if appropriate. (If no term is entered, all transfer work will be grouped together at the top of the transcript.)

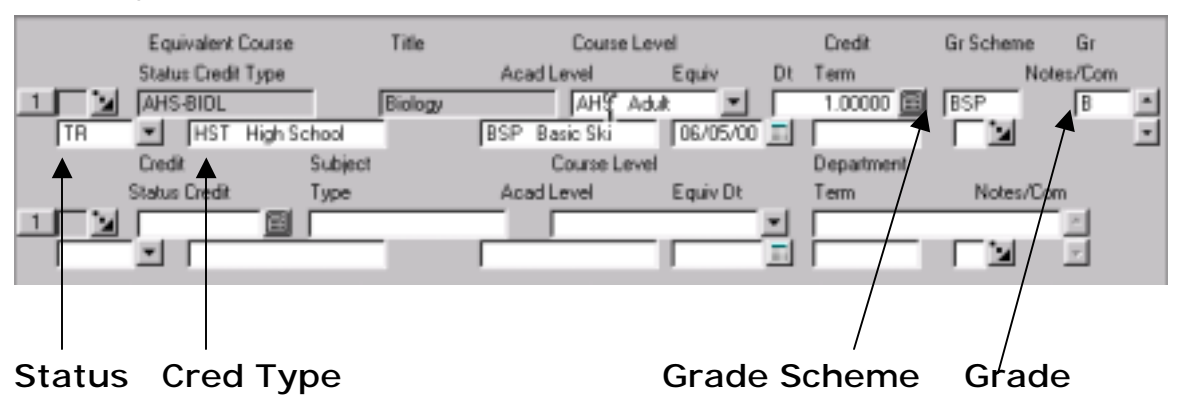

 If you want this credit equivalency to be standard between your institution and the transfer school, enter a "Yes" in the "Std Equiv" field. Set the date back to the earliest date an equivalency could exist. (AHS will use 01/01/60).

| Acad Programs 1 Equiv Credits 1.00 Std Equiv/Date Yes 01/01/80 |
|----------------------------------------------------------------|
|----------------------------------------------------------------|

25. Save all. 🗖

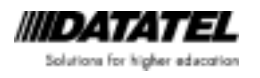

## Notes

| <br> | <br> | <br> |  |
|------|------|------|--|
| <br> | <br> | <br> |  |
|      |      |      |  |
|      |      |      |  |
| <br> | <br> | <br> |  |
| <br> | <br> | <br> |  |
|      |      |      |  |
| <br> |      |      |  |
| <br> | <br> | <br> |  |
| <br> | <br> | <br> |  |
|      |      |      |  |
|      | <br> |      |  |
| <br> | <br> | <br> |  |
|      |      |      |  |
|      |      |      |  |
| <br> | <br> | <br> |  |
| <br> | <br> | <br> |  |
|      |      |      |  |
| <br> |      |      |  |
| <br> | <br> | <br> |  |
| <br> | <br> | <br> |  |
|      |      |      |  |
| <br> | <br> |      |  |
| <br> | <br> | <br> |  |
| <br> | <br> | <br> |  |
|      |      |      |  |
| <br> | <br> |      |  |

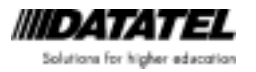

Page 4-10 Datatel Confidential

## Exercises

1. Create 5 standard equivalencies between your college and another community college. Ask a participant in the class how they have named the following Adult High School courses:

Name at Your Name at Other Course Recommended Name College Community College Algebra 1 AHS-ALG1 Algebra 2 AHS-ALG2 English 1 AHS-ENG1 English 2 AHS-ENG1 US History AHS-USHIS

Name of Other Community College: \_\_\_\_

2. Using the other community college listed above as the transfer institution, enter the following transcripts and award credit:

Melissa Harmon

<<Other Community College>>

| Course    | Units | Grade |
|-----------|-------|-------|
| Algebra 1 | 1     | В     |
| English 1 | 1     | В     |
| English 2 | 1     | С     |

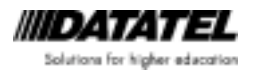

Module 4: Transfer Work

#### Jacob Murphy

| << Other | Community | College>> |
|----------|-----------|-----------|
|----------|-----------|-----------|

| Course     | Units | Grade |
|------------|-------|-------|
| Algebra 1  | 1     | С     |
| Algebra 2  | 1     | В     |
| US History | 1     | А     |

#### Alonso Martinez

South Piedmont CC

| Course           | Units | Grade |
|------------------|-------|-------|
| Earth Science    | 1     | В     |
| Algebra 1        | 1     | В     |
| Consumer<br>Math | 1     | A     |
| Chemistry        | 1     | F     |

Goldsboro High School (start on EXTS)

• When entering the HS information, do not forget the start and end dates

| Course                      | Units | Grade |
|-----------------------------|-------|-------|
| English 1                   | 1     | С     |
| General Math                | 1     | В     |
| Government<br>and Economics | 1     | С     |

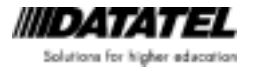

## Module 5: Non-Courses

## **Objectives for this Module**

In this module, you will learn

- About non-courses and how they function in the CIS System
- To set up and enter challenge exams
- To set up and enter credit for military, business and industry, and homemaker experience
- To set up and record competency exams

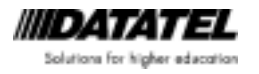

#### Non-Courses Overview

Non-courses encompass all non-course activities related to college work that may or may not result in awarding of credit. These activities can include--but are not limited to--tests and life experience.

For the Adult High School program, the work group has defined the following uses for non-courses:

- Challenge Exams
- Military Credit
- Business and Industry Credit
- Homemaker Credit
- Competency Exams

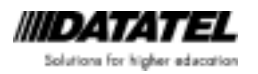

#### Challenge Exams

To record a challenge exam, follow these steps:

1. Follow this path to select TSUM or type the screen name in the mnemonic box and click "Go:" I

AM→NCW→TSUM

- 2. Go to the first blank line under "Other Tests"
- 3. You will be prompted for a non-course lookup. Enter CHAL and hit enter.

| TSUM-Test Summary                    |                             |          |       |     |        |        |
|--------------------------------------|-----------------------------|----------|-------|-----|--------|--------|
| Williams, George                     | ID: 0075702                 |          |       |     |        |        |
| Admissions Tests                     |                             | Dt Taken | Score | Pct | Source | Status |
| Placement Tests                      | Eq<br>N<br>N<br>N<br>N<br>N | Dt Taken | Score | Pct | Source | Status |
| Other Tests       1     CHAL       2 | Eq<br>N N<br>N N<br>N N     | Dt Taken | Score | Pct | Source | Status |

4. On the TEST screen, replace the default description with something more descriptive like "ALG1 Challenge"

Remember, to keep the ALG capitalized, type an equal sign in the Title box first. Example: =ALG1 Challenge

- 5. The date taken will default. Change if necessary.
- 6. Detail on the equivalency field to the bottom of the right column IF the student will earn credit for this attempt.
- 7. The system will pull you to NEQV. The CHAL info will appear in grayed out fields at the top of the screen.
- 8. Place you cursor in the field next to the first line with the number "1." A Course LookUp prompt should appear.

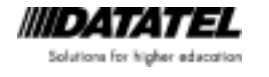

| TSUM-Test Su   | ummary TEST-Tes                         | t Scores NEQV-N         | oncourse Equiv Evalua | ition            |                      |
|----------------|-----------------------------------------|-------------------------|-----------------------|------------------|----------------------|
| Williams, Ge   | orge ID: (                              | 0075702                 |                       |                  |                      |
| Noncou<br>CHAL | irse                                    | Title<br>ALG1 Challenge |                       | Score            | Gr Scheme/Gr         |
|                | Equivalent Course<br>Status Credit Type | e Title                 | Cours<br>Acad Level   | e Level<br>Equiv | Credit Gr<br>Dt Term |
|                | Credit                                  | Subject                 | Course L              | _evel            | Department           |
|                | Status Credit                           | Туре                    | Acad Level            | Equiv Dt         | Term                 |
|                | Descrip<br>Acad Progra<br>Std Equiv/D   | tion                    |                       | A<br>Y           |                      |

- 9. Type in the name of the course for which the student will earn credit. (Example: AHS-ALG1). Some information will default.
- 10. Enter a grade if appropriate. If no grade is required, delete the BSP grade scheme.
- 11. Enter a status of NC. Enter the credit type of HSE.
- 12. Save.
- You will receive a message to "Enter 'A' to add a credit equivalency." If you have other exams to enter, type "A." if not, select cancel. Select update.
- 14. A Test LookUp prompt will appear. Select cancel. You are returned to TSUM
- 15. Save from TSUM.

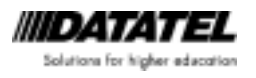

#### Life Experience Credit

To record credit for homemaker, military, or business and industry experience, follow these steps:

- 1. Access the NCRS screen
- 2. Enter the name of the person receiving the credit
- 3. At the Non Course LookUp prompt, simply click OK
- 4. Enter a title (i.e. Homemaker Credit)
- 5. Category: L—Life Experience or O—Other Non-Course Work
- 6. Enter the start date (Required. Defaults to current date)
- 7. Detail on the Equiv field
- 8. Select the course for which they will receive credit (AHS-HMEC)
- 9. Enter a grade, or remove the grade scheme if no grade is recorded
- 10. Enter Status of NC
- 11. Enter Credit Type of HSN

| Noncourse         Title         Score         Gr S           Image: Status Credit         Image: Status Credit Type         Acad Level         Credit Type           Image: Status Credit Type         Acad Level         Equiv Dt. Ter           Image: Status Credit Type         Image: Status Credit Type         Acad Level         Equiv Dt. Ter           Image: Status Credit Type         Image: Status Credit Type         Acad Level         Equiv Dt. Ter           Image: Status Credit Type         Image: Status Credit Type         Acad Level         Equiv Dt. Ter           Image: Status Credit Type         Image: Status Credit Type         Acad Level         Equiv Dt. Ter           Image: Status Credit Type         Image: Status Credit Type         Acad Level         Equiv Dt. Ter           Image: Status Credit Type         Image: Status Credit Type         Image: Status Credit Type         Ter                                                                                                    | theme/Gr Date<br>03/30/04<br>dit Gr Scheme Gr |
|----------------------------------------------------------------------------------------------------|-----------------------------------------------|
| Equivalent Course Title Course Level Cre<br>Status Credit Type Acad Level Equiv Dt Ter<br>AHS-HMEC Intro Home Econ AHS Adult H                                                                                                    | dit Gr Scheme Gr                              |
| Status Credit Type         Acad Level         Equiv         Dt. Ter           1         AHS-HMEC         Intro Home Econ         AHS         Adult H         Image: Constraint of the state of the state of the s |                                               |
| NC MHS-HMEC Into Home Econ AHS Adult H                                                                                                    | m Notes/Com                                   |
| NC MSN AHS Noncour BSP Basic Ski U3/30/04                                                                                                    | .00000                                        |
|                                                                                                    |                                               |
| Credit Subject Course Level De                                                                                                    | artment                                       |
| Status Credit Type Acad Level Equiv Dt Te                                                                                                    | m Nokes/Com                                   |
|                                                                                                    | *                                             |
|                                                                                                    |                                               |

12. Save all of the way out.

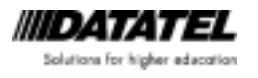

#### **Competency Tests**

The following workflow identifies the steps necessary to record results of a competency test:

- 1. Access the TSUM screen.
- 2. Lookup the person by name, SSN (no dashes), or Colleague ID.

If the person is not in the system, you can add them by clicking on "Add." It will take you to NAE and once you save, you will be brought back to TSUM.

| TSUM-Test Summary |                        |                        |            |        |           |
|-------------------|------------------------|------------------------|------------|--------|-----------|
|                   |                        |                        |            |        |           |
| Admissions Tests  | Eq<br>N<br>N<br>N<br>N | Dt Taken Score         | Pot Source | Status | Status Dt |
| Placement Tests   |                        | Dt Taken Score         | Pol Source | Status | Status Dt |
| Other Tests       | Perco<br>E<br>Naon     | n LookUp<br>ni Haitwel | Detail     | Firish | Heb       |

3. If you are presented with a resolution screen, select the appropriate record and click the save icon

| 💌 🕐 Go 🛛 💵 🔗 🗶 📭 🛠 🏛 🕐 ?                 |           |
|------------------------------------------|-----------|
| TSUM-Test Summary NAE-Name Address Entry |           |
| PERSON Lookup Screen                     |           |
| using FIRSON, View: Combined             |           |
| Seq: Name Address 53                     | 3707      |
| ID, Status (Reunion Class) En            | itry Date |
| Source (Birth Mane) Where Used Bi        | irth Date |
|                                          | -         |
|                                          |           |
| 1: Hartwell, Nachi                       |           |
| 0004723 04                               | 1/24/02   |
| ÅFP                                      |           |
|                                          |           |

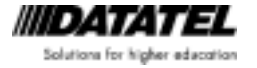

- 4. Place your cursor in the first blank line under the "Other Tests" category.
- 5. Enter the code for the competency test that you want to record: NCCTM (Math), NCCTR (Reading), or NCCTW (Writing). Click the save icon.

| TSUM-Test Summary          |         |          |       |     |        |        |           |
|----------------------------|---------|----------|-------|-----|--------|--------|-----------|
| ID: 0004723 Hariwell, Naor | nî      |          |       |     |        |        |           |
| Admissions Tests           | Eq<br>N | Di Taken | Score | Pet | Source | Status | Stalus D1 |
| Placement Tests            |         | Di Taken | Score | Pct | Source | Status | Status Di |
| Other Tests  I NOCTM  3    | Eq<br>M | Di Taken | Score | Pet | Source | Status | Stalus DI |

6. You will be pulled to the TEST screen.

| Test NCCTM   | Math Comp Test          | Std Test ID:   |
|--------------|-------------------------|----------------|
|              | Title Math Comp Test    |                |
| 0.           | Category   T Other Test | Source         |
| 5            | icore/Pct 🔲 🗐           | Special Cir 1  |
| Sc           | ore Index               | Institution    |
| Subtests     | Score Pot In            | nd Form Name   |
|              |                         | Form Number    |
| Subcomponent | Score Pct               | Equivalency No |
| 1            |                         |                |
|              | Status                  | <b>•</b>       |
| Sta          | status Date             | 1              |

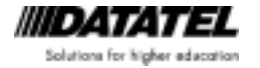

Page 5-7 Datatel Confidential

- 7. Fill out the following fields:
  - Date Taken—defaults to today. Change to the date taken.
  - Score—Enter the score received on the test. Use the score field directly under the "Date Taken" field.
  - Status—Above the gray line, enter P for Passed or NP for Not Passed.
  - Status Date-defaults to today. That is fine to leave as is.
  - Institution—This only needs to be filled out if you are recording a competency test score taken at another institution.

Examples:

| TSUM-Test Summary | sti -i est Scores                                                                                                    |          |                                                                                                    |
|-------------------|----------------------------------------------------------------------------------------------------|----------|----------------------------------------------------------------------------------------------------|
| Test: NCCTM       | Math Comp Test                                                                                                    |          | Std Test ID:                                                                                       |
| Subtests          | Title       Math Comp Test         Category       T       Other Test         Date Taken       04/01/02       Imiliary         Score/Pet       160       Imiliary       Imiliary         Score Index       Score       Pet         Score       Pet       Imiliary       Imiliary         Score       Pet       Imiliary       Imiliary         Status       P       Passed       Imiliary         Status Date       04/24/02       Imiliary       Imiliary |          | Source<br>Special Cir 1<br>Institution<br>Form Name<br>Form Number<br>Comments 1<br>Equivalency No |
| Credit            | Credt Type                                                                                                    | Acad Lvi | Subject Course Lvl Dept                                                                            |

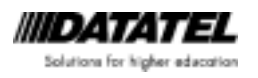

| TSUM-Test Summary                                            | EST-Test Scores                                                                                                    |                                                                                                    |   |
|--------------------------------------------------------------|----------------------------------------------------------------------------------------------------|----------------------------------------------------------------------------------------------------|---|
| ID: 0004723 Hartv                                            | el Nacmi                                                                                                    |                                                                                                    |   |
| Test NCCTR                                                   | Reading Comp Test                                                                                                    | Std Test ID:                                                                                                    |   |
| Sublests          1         2         Subcomponent         1 | Title       Reading Comp Test         Category       T       Other Test         Date Taken       10/15/00       Im         Score /Pct       125       Im         Score Index       Score       Pct       In         Score       Pct       In       Im       Im         Score       Pct       In       Im       Im       Im         Score       Pct       Im       Im< | Scurpe<br>Special Cir<br>Institution Pit Community College<br>d Form Name<br>Form Number<br>Comments 1<br>Equivalency No |   |
| Credt                                                        | Ciedit Type                                                                                                    | Acad Lvl Subject Course Lvl Dept                                                                                         | _ |

8. When you have entered all of the information, click the save icon. The Test Lookup prompt will display. Enter the next test code if you have more than one to record. If you are done, hit OK. You will be returned to the TSUM screen.

| TSUM-Test Summary                                                                                          |                               |                                  |                     |     |        |                   |                                       |
|----------------------------------------------------------------------------------------------------|-------------------------------|----------------------------------|---------------------|-----|--------|-------------------|---------------------------------------|
| ID: 0004723 Hartwell, I                                                                                    | Naomi                         |                                  |                     |     |        |                   |                                       |
| Admissions Tests                                                                                           | Eq<br>M M M<br>M M M<br>M M M | Dt Taken                         | Score               | Pct | Source | Status            | Status Dt                             |
| Placement Tests                                                                                            | Eq<br>M M M<br>M M M<br>M M M | Dt Taken                         | Score               | Pct | Source | Status            | Status Dt                             |
| Other Tests           1         Reading Comp Test           2         Math Comp Test           3         3 | Eq<br>No<br>No                | Dt Taken<br>10/15/04<br>04/01/02 | Score<br>125<br>160 | Pct | Source | Status<br>NP<br>P | Status Dt<br>04/24/02 -<br>04/24/02 - |

9. Save and exit the screen.

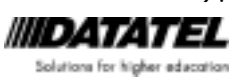

Page 5-9 Datatel Confidential

## Notes

| <br> |       |      |  |
|------|-------|------|--|
| <br> | <br>  | <br> |  |
| <br> | <br>  | <br> |  |
|      |       |      |  |
|      |       |      |  |
| <br> | <br>  | <br> |  |
| <br> | <br>  | <br> |  |
|      |       |      |  |
| <br> |       |      |  |
| <br> | <br>  | <br> |  |
| <br> | <br>  | <br> |  |
|      |       |      |  |
| <br> | <br>· | <br> |  |
| <br> | <br>  | <br> |  |
| <br> |       | <br> |  |
|      |       |      |  |
| <br> |       | <br> |  |
| <br> | <br>· | <br> |  |
|      |       |      |  |
|      |       |      |  |
| <br> | <br>  | <br> |  |
| <br> | <br>  | <br> |  |
|      |       |      |  |
| <br> |       |      |  |
|      |       |      |  |
| <br> | <br>  |      |  |
| <br> | <br>  |      |  |

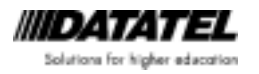

Page 5-10 Datatel Confidential

## Exercises

- 1. Select 5 AHS students and record challenge exams
- 2. Record business and industry credit for 3 students
- 3. Records homemaker credit for 3 students
- 4. Record military credit for 3 students
- 5. Select 5 students and record competency tests and results

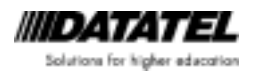

## Module 6: Viewing Results

## **Objectives for this Module**

In this module, you will

- Review the Transfer Equivalency (TRER) report
- View the Adult High School transcript

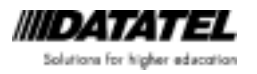

## Transfer Equivalency Report (TRER)

The CIS system can generate a report of transfer and non-course equivalency credit by through the TRER report. This report displays the external course and non-course work along with the equivalent credit awarded by your institution.

You may use any of the following selection criteria to generate the report:

- A saved list from the STUDENT.EQUIV.EVALS file
- Applicants/Students
- Institutions
- Equiv Courses
- Statuses

Following is a sample of the output from the TRER report:

| March 30 2004<br>12:37 |                                    | TRAN     | 12783 | ROUIVALENCT | REPORT                     |             |         |            |            | Page     |
|------------------------|------------------------------------|----------|-------|-------------|----------------------------|-------------|---------|------------|------------|----------|
| Student:               | 0075703 Christina Madison          | Instit   | natio | m:          |                            |             |         |            |            |          |
| Acad Programs:         | AIB                                |          |       |             |                            |             | ndara   | ALI        | N T        |          |
| Noncourse              | TRANSFER<br>Title                  | Score Go | Rod   | Date Stat   | Course/<br>Subject/Crs Lv1 | Gr/<br>Dept | Credits | тур-е      | Acad lui   | Status   |
| CHAL                   | Homemaker Credit<br>Challenge Szam | 91       |       |             | AHE-HMEC<br>AHE-COMS       |             | 1.00    | HSN<br>HSE | 83P<br>83P | NC<br>NC |
| Total for Chris        | tina Madison                       |          |       |             |                            |             | Z.00    | Equis      | Moncourse  | Credit   |
| Harch 30 2004 I        |                                    | TRANS    | 783.  | ROLLATERCA  | REPORT                     |             |         |            |            | Page     |
| Student: 0             | 078703 Christina Madison           | Institu  | sion  | : Goldsboro | High School                |             |         |            |            |          |
| Acad Programs: A       | HS                                 |          |       |             |                            | ,           | daia    | ALE        | мт         |          |
|                        | TRANSFER                           |          |       |             | Course/                    | GB/         |         |            |            |          |
| Conrae                 | Tible                              | Credits  | Ģε    | End Dt      | Subject/Cos Lv1            | Dept        | Credito | Туре       | Acad Lv1   | Status   |
|                        |                                    |          |       |             |                            |             |         |            |            |          |
| 195 1                  | English 1                          | 1.00     | U     | 12/15/00    | AMS-MNG1                   | с           | 1.00    | 205 T      | B59        | TR.      |
| ALG 1                  | Algebra 1                          | 1.00     | в     | 12/15/00    | AMS-ALG1                   | в           | 1.00    | 305 T      | D59        | TR.      |
| SCI 1                  | Earth Science                      | 1.00     | Ð     | 12/15/00    | ANS-IASCI                  | D           | 1.00    | 305 T      | D59        | T2.      |
| SCI 2                  | Biology                            | 1.00     | C     | 12/15/00    | ABS-BIGL                   | с           | 1.00    | 315 T      | D59        | 12       |
| HTH/PE                 | Health/PE                          | 1.00     | Ð     | 12/15/00    | AND-HLTH                   |             | 1.00    | 313 T      | D39        | 12       |
| HAT 1                  | General Math                       | 1.00     | Ð     | 12/15/00    | ARS-GENTS                  | 9           | 1.00    | 313 T      | D35        | 12       |
|                        |                                    |          |       |             |                            |             |         |            |            |          |
| Total for Christ       | ina Madison                        | 6.00     | Tran  | afer Credit |                            |             | 6.00    | Equiv      | Transfer 0 | redit    |

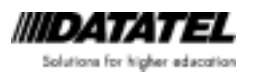

#### Viewing Transcript Information

All equivalency credit resides in the student academic credit (transcript) file. These STUDENT.ACAD.CRED records will have a status that distinguishes them from courses taken at the college.

- NC Non-Course
- TR Transfer

There are several maintenance and inquiry screens where these records are visible, along with the student's transcript:

- Student Academic Credit (STAC) screen
  - This is a maintenance screen for all academic credit. This screen will mostly be restricted to only several people at the college
- Transcript Course Listing (TRCL) screen
  - The TRCL screen is an inquiry screen that lets you view the academic credit that appears on the transcript. The information that you can see is filtered based on the parameters of the selected transcript grouping
- Student Academic Transcript (STAT) screen
  - Inquiry screen where you can credit totals by type of credit. You can detail into the records for more information. The information that you can see is filtered based on the parameters of the selected transcript grouping
- AHS Transcript--Printed (TRAN)
  - TRAN allows you to print a transcript. The information that see is filtered based on the parameters of the selected transcript grouping

With the AHS transcript grouping set to show records with AHS, HST, HSE and HSN credit types, the following results appear:

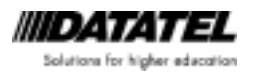

#### STAC Student Academic Credits

| STAC-Student | Academic Credits |                         |      |         |      |         |     |
|--------------|------------------|-------------------------|------|---------|------|---------|-----|
| Madison, Chr | istina ID: 0075  | 5703 SSN/FEIN: 999-43-5 |      |         |      |         |     |
|              | Course Name      | Title                   | Stat | Credits | CEUs | Term    | Gr  |
|              | AHS-ENG1         | English 1               | TR   | 1.00    |      |         | C ^ |
| 2            | AHS-ALG1         | Algebra I               | TR   | 1.00    |      |         | В   |
| 3            | AHS-EASCI        | Earth Science           | TR   | 1.00    |      |         | D   |
| 4            | AHS-BIOL         | Biology                 | TR   | 1.00    |      |         | C   |
| 5            | AHS-HLTH         | Health/PE               | TR   | 1.00    |      |         | В   |
| 6            | AHS-GENM         | General Math            | TR   | 1.00    |      |         | В   |
|              | AHS-HMEC         | Intro Home Economics    | NC   | 1.00    |      |         |     |
| 8            | AHS-CONS         | Consumer Math           | NC   | 1.00    |      |         |     |
| 9            | AHS-CRTH         | Critical Thinking       | N    | 1.00    |      | 2004CE1 | C   |
| 10           | AHS-BMAT         | Business Mathematics    | N    | 1.00    |      | 2004CE1 | В   |
|              | SAF-3014         | CPR                     | N    |         | 0.00 | 2004CE1 | S   |
| 12           |                  |                         |      |         |      |         |     |
| 13           |                  |                         |      |         |      |         |     |
| 14           |                  |                         |      |         |      |         |     |
| 15           |                  |                         |      |         |      |         | -   |

#### ST→AC→ATR→STAC

Note the Stat fields for each entry. Those with a "TR" status are transfer equivalencies. Those with a "NC" status are non-course equivalencies. Those with an "N" status are the result of registration. Note--for the non-courses, we did not assign an equivalent grade.

This screen will display all work from all academic levels. Nothing is filtered from the list.

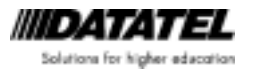

## **TRCL Transcript Course Listing**

| TRCL-Transcrip | ot Course Listing                        |                         |                                |                |      |      |          |
|----------------|------------------------------------------|-------------------------|--------------------------------|----------------|------|------|----------|
| Madison, Chri  | istina ID: 0075<br>Transcript Groupings: | 5703 SSN/<br>Adult Higi | 'FEIN: 999-43<br>h School Trar | 3-5<br>nscript |      |      |          |
|                | Academic Credit En                       | itries                  |                                | Cred           | Cred | Cred |          |
|                | Course Name                              | Sect                    | Grade                          | Att            | Cmpl | Calc | Term     |
|                | AHS-ENG1                                 |                         |                                | 0.00           | 1.00 | 0.00 | <u>^</u> |
| 2              | AHS-ALG1                                 |                         | В                              | 0.00           | 1.00 | 0.00 |          |
| 3              | AHS-EASCI                                |                         |                                | 0.00           | 1.00 | 0.00 |          |
| 4              | AHS-BIOL                                 |                         |                                | 0.00           | 1.00 | 0.00 |          |
| 5              | AHS-HLTH                                 |                         | В                              | 0.00           | 1.00 | 0.00 |          |
| 6              | AHS-GENM                                 |                         | В                              | 0.00           | 1.00 | 0.00 |          |
|                | AHS-HMEC                                 |                         |                                | 0.00           | 1.00 | 0.00 |          |
| 8              | AHS-CONS                                 |                         | i — i                          | 0.00           | 1.00 | 0.00 |          |
| 9              | AHS-CRTH                                 | 01                      | <u>i </u>                      | 1.00           | 1.00 | 1.00 | 2004CE1  |
| 10             | AHS-BMAT                                 | 01                      | í B                            | 1.00           | 1.00 | 1.00 | 2004CE1  |
| 11             |                                          |                         | - í — í                        | i              | i    |      |          |
| 12             |                                          |                         | i — i                          | í              | í    |      |          |
| 13             |                                          |                         | i 📩 i                          | í              | í    |      |          |
| 14             |                                          |                         | i — i                          | i              | í    |      |          |

ST→AC→ATR→TRCL

When accessing the TRCL screen, you must enter the person's name and a transcript grouping. This example used the transcript grouping for AHS and limits the records to those selected by the transcript grouping. Note that the Continuing Education (SAF-3014) course does not display within this view.

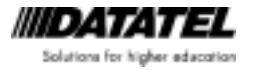

## STAT Student Academic Transcript

| STAT-Student Academic Transcrip                                                           | ot                       |                                |                       |                                         |                                           |                                |
|-------------------------------------------------------------------------------------------|--------------------------|--------------------------------|-----------------------|-----------------------------------------|-------------------------------------------|--------------------------------|
| Madison, Christina ID: (<br>Transcript Grouping:                                          | 0075703 SS<br>Adult High | N/FEIN: 999-4<br>School Transc | 3-5<br>ript           |                                         |                                           |                                |
| Term Creds                                                                                | Att<br>0.00<br>2.00      | Cmpl<br>8.00<br>2.00           | GPA<br>0.000<br>2.500 | Cum Att<br>0.00<br>2.00                 | Cum Cmpl<br>8.00<br>10.00                 | Cum GPA 0.000 2.500            |
| Credit Type       1     Institutional       2     Transfer       3     Other       Totals |                          | · ·                            |                       | Cum Att<br>2.00<br>0.00<br>0.00<br>2.00 | Cum Cmpl<br>2.00<br>6.00<br>2.00<br>10.00 | GPA<br>2.500<br>0.000<br>0.000 |
| Term CEUs 1 2 3 Totals GPA1/GPA2 X                                                        | Att                      | Cmpl                           | nding 🔽 🚺             | Cum Att                                 |                                           | -<br>-                         |
| ST→AC→ATR→STAT                                                                            |                          |                                |                       |                                         |                                           |                                |

This view shows totals by term, and broken down by credit type categories.

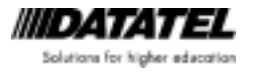

## **TRAN Transcript Print**

## Following is an example of the output on the Adult High School transcript:

| North Carolini<br>10D Campa<br>Falsigh,                                                          | A Community College<br>Is Drive<br>MC 27609                                   |
|--------------------------------------------------------------------------------------------------|-------------------------------------------------------------------------------|
| Adult High Schoo                                                                                 | )1 Transcript                                                                 |
| Name: Hadison, Christina<br>Address: 14 Turnberry Dt<br>Baleigh, NC 27617<br>Phone: 919-404-1202 | 83N: 999-43-5565<br>20D: 12/01/00<br>Gender:F                                 |
| Last School Attended:Goldsboro Migh Schoo                                                        |                                                                               |
| Transfer Credit                                                                                  |                                                                               |
| COURSE UNITS GRADE<br>ARE-ENGI 1.00 C<br>ARE-ALGI 1.00 B<br>ARE-EASCI 1.00 D                     | COUDSE UNITS GRADE<br>ARS-RIGL 1.00 C<br>ARS-RITH 1.00 B<br>ARS-GINH 1.00 B   |
| Total Units Transferred: 6.00                                                                    |                                                                               |
| Institutional Credit                                                                             |                                                                               |
| TERM COURSE TITLE UNITS GRADE 2004CEL AHS-CRIH Critical Thinking 1.00 C                          | TIRM COURSE TITLS UNITS GRADE<br>2004CE1 ARS-RMAT Business Mathematics 1,00 B |
| HRS ATT: 2.00 HRS CMP: 2.00 Grade Point: 5.00 GPA: 2.500                                         |                                                                               |
| Credit by Exam                                                                                   | Life Experience Credit                                                        |
| COURSE UNITS GRADE<br>AMS-CONS 1.00 N/A                                                          | COURSE UNITS GRADE<br>AHS-MMEC 1.00 M/A                                       |
| Total Units Credit by Szam: 1.00                                                                 | Total Units Life Experience Credit:1.00                                       |
| TOTALS: CUM ATT = 2.00 CUM CMP = 10.00 CUM PTS = 5.00                                            | CUM GPA = 2.500                                                               |
| NC Competency Tests<br>Nath: Passed<br>Deading: NOT TAKEN<br>Writing: Not Passed                 |                                                                               |

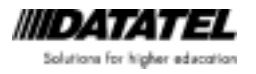

## Deleting Transferred Credits (EQSU)

> Mnemonic – EQSU.

Note: Use this form with care. There is great potential for errors.

| EQSU-Equiv Credit Status Upd      | late                         |  |
|-----------------------------------|------------------------------|--|
|                                   |                              |  |
| Change To Status<br>Status Reason |                              |  |
| Saved List Name                   |                              |  |
| Students/Applicants               | 1 0075387     Coach Rip Torn |  |
| Institutions                      |                              |  |
| Transfer Courses                  |                              |  |
| Noncourses                        |                              |  |
| Equiv Courses                     |                              |  |
| Statuses                          |                              |  |
| Additional Sele                   | ection Criteria No           |  |

EQSU – Equivalent Credit Status Update form

**Note:** This process changes the status of the course from **NC** or **TR** to **PR**. While still visible in **STAC**, these courses will no longer print on transcripts or count towards the satisfaction of prerequisites.

- > Change to Status Enter PR or select the entry from the drop-down menu.
- Students/Applicants Enter the student/applicant's name, SSN or Colleague ID (CID) number
- Institutions If you are deleting credits for a specific institution, enter the name here. If you do not specify an institution, all institutions are included.
- Transfer Courses If you are deleting credits for specific transfer courses, enter the course names here. If you do not specify a transfer course, all transfer courses are included, if the TR status is chosen at the bottom of the screen
- Noncourses If you are deleting credits for specific noncourses, enter the names here. If you do not specify a noncourse, all noncourses are included, if the NC status is chosen at the bottom of the screen

Click **SAVE** and **Update**. The Output **Device** and **Mode** screens appear. When you have made your selection, the process is run, the report is produced, and you are returned to the **Main Menu**.

## Notes

| <br> |                                       | <br>                                      | <br> |  |
|------|---------------------------------------|-------------------------------------------|------|--|
| <br> |                                       | <br>                                      | <br> |  |
| <br> |                                       | <br>                                      | <br> |  |
| <br> |                                       | <br>                                      | <br> |  |
| <br> |                                       |                                           |      |  |
|      |                                       |                                           |      |  |
| <br> |                                       |                                           |      |  |
| <br> |                                       | <br>· · · · · · · · · · · · · · · · · · · | <br> |  |
| <br> |                                       | <br>                                      | <br> |  |
| <br> |                                       | <br>                                      | <br> |  |
| <br> |                                       | <br>                                      | <br> |  |
|      |                                       |                                           |      |  |
|      |                                       |                                           |      |  |
| <br> |                                       |                                           |      |  |
| <br> |                                       | <br>                                      | <br> |  |
| <br> |                                       | <br>                                      | <br> |  |
| <br> |                                       | <br>                                      | <br> |  |
|      |                                       |                                           |      |  |
|      |                                       |                                           |      |  |
| <br> | · · · · · · · · · · · · · · · · · · · | <br>                                      | <br> |  |
| <br> |                                       | <br>                                      | <br> |  |
| <br> |                                       | <br>                                      | <br> |  |
|      |                                       |                                           | <br> |  |

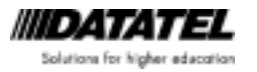

Page 6-8 Datatel Confidential

## Exercises

- 1. Look at STAC for several students
- 2. Look at TRCL using the AHS transcript grouping
- 3. Look at STAT using the AHS transcript grouping
- 4. Run the TRER report for several students
- 5. Run the AHS transcript for several students from TRAN

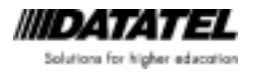